## INSTRUCTIVO INSCRIPCIÓN SINDICOS CATEGORÍAS A Y B

1- Ingrese en nuestra web www.cpceer.org.ar y busque la sección "Autogestión Matriculados" - Acceso a Portal

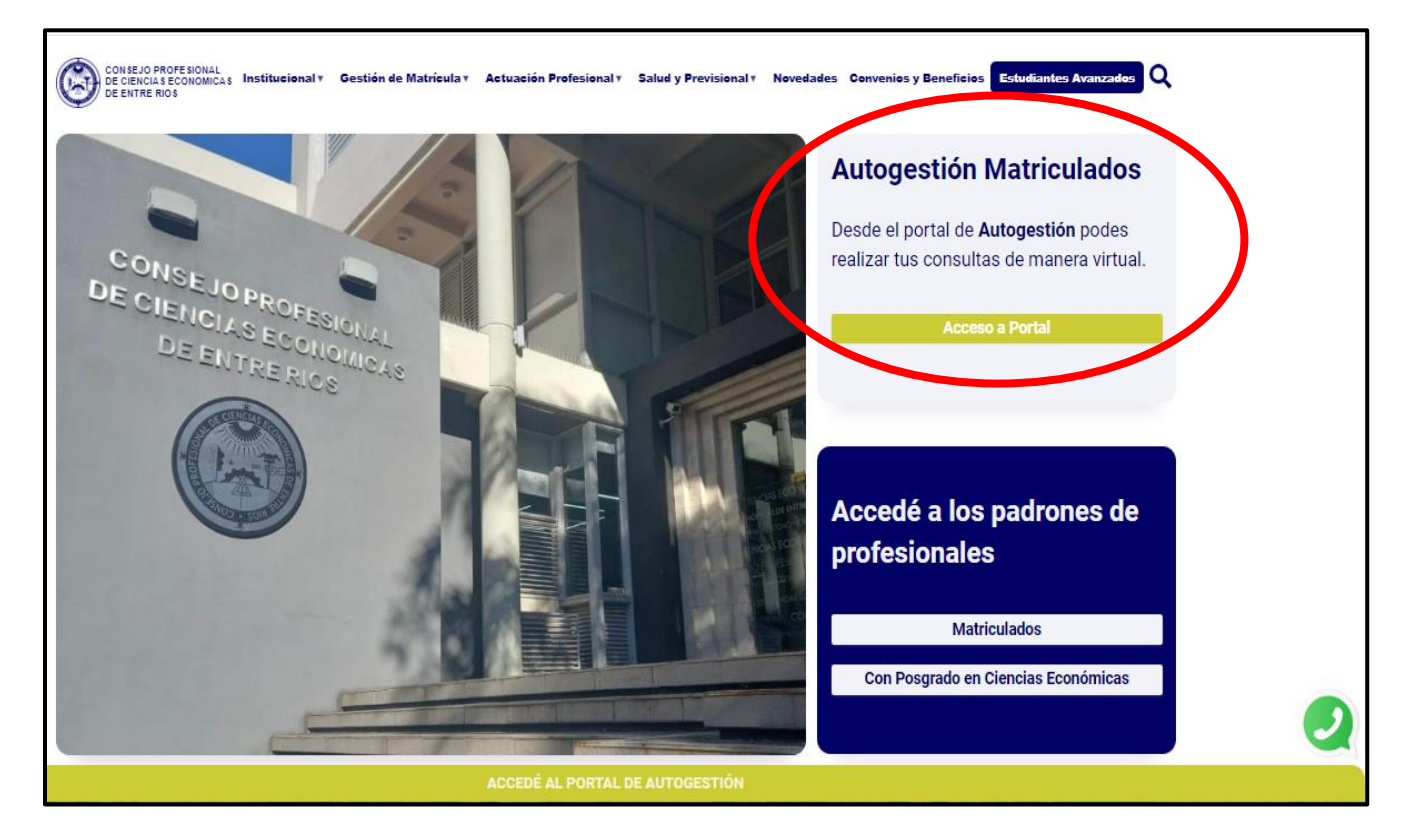

2- Ingrese su USUARIO y CONTRASEÑA. En el caso de que deba generarlo, consulte el instructivo aquí.

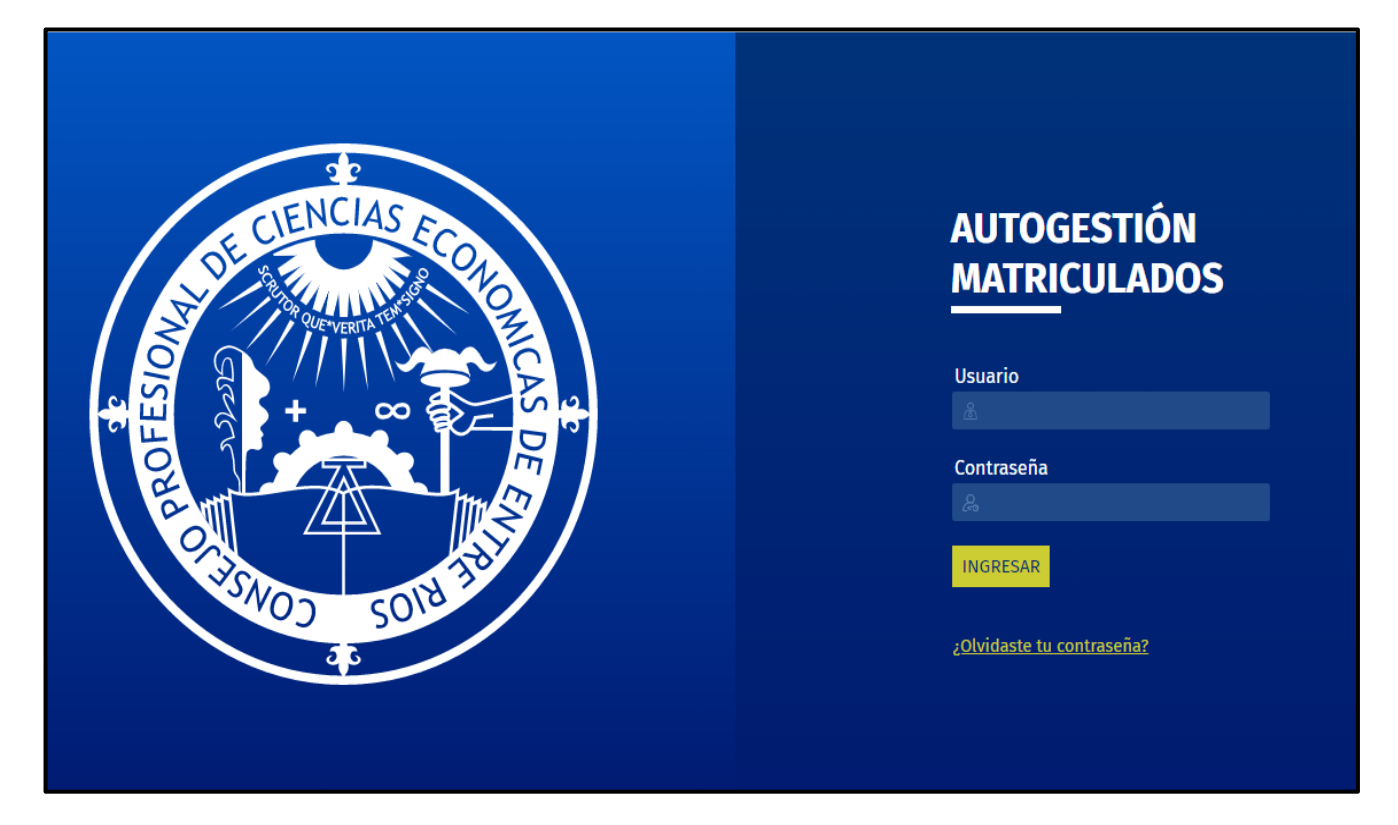

3- Ingrese a INSCRIPCIÓN SINDICOS 2025 - 2028

| CPCEER   Ejercicio Profesional             |                                 |                                                      |
|--------------------------------------------|---------------------------------|------------------------------------------------------|
| Planilla N 1                               | Legalización Electrónica        | Inscripción Síndicos 2025 - 2028                     |
| Modelos de Informes Secretaría<br>Técnica  | Escalas de Honorarios Sugeridos | Calculadora de Honorarios<br>Profesionales sugeridos |
| Liquidación de Reintegros de<br>Honorarios | Capacitación - In.Fo.Pad.       | Le Peritos                                           |
| Normativas Impositivas                     | Registro de Posgrados           |                                                      |

4- Visualizará la siguiente pantalla:

| INSCRIPCIÓN SÍNDICOS 2025 - 2028                                                                                                    |                   |  |
|----------------------------------------------------------------------------------------------------|-------------------|--|
| Matricula*                                                                                                    | Notas adicionales |  |
| Email matriculado* (indicar correo registrado en SNE)                                                                                                    |                   |  |
| Categoria A: O Categoria B:<br>Seleccione Juridicción de Categoria B<br>Jurisdicción Colón<br>Adjuntar formulario de solicitud de inscripción<br>Seleccionar archivo Ninguno archivo selec.<br>Adjuntar Antecedentes<br>Seleccionar archivo Ninguno archivo selec. | nviar             |  |

En el campo "**email matriculado**" el sistema le sugerirá el correo declarado en el Consejo. En el caso de que el correo no coincida con el que tiene registrado en el <u>Sistema de Notificación Electrónica (SNE)</u> del Poder Judicial de Entre Ríos o no se encuentre aún registrado en SNE, modifíquelo por el registrado en el SNE o el que registrará en el SNE.

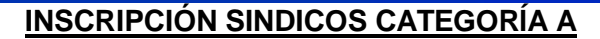

Previamente a realizar la inscripción, sugerimos leer con atención la Circular N° 10/2024

La inscripción debe ser realizada por uno de los integrantes del Estudio. Se sugiere que el profesional que realice la carga, sea el mencionado en la denominación del Estudio o fuere el primero mencionado en la denominación de la Asociación Profesional.

## 1- Marque Categoría A y seleccione la Jurisdicción.

| INSCRIPCIÓ                                                                                                    | N SÍNDICOS 2025 - 2028 |
|----------------------------------------------------------------------------------------------------|------------------------|
| Matricula*                                                                                                    | Notas adicionales      |
| Email matriculado* (indicar correo registrado en SNE)                                                                                                    |                        |
| Categoria A: © Clegoria B: O<br>Seleccione Juridicción de Categoria A<br>Jurisdicción Concepción del Uruguay<br>Cámara Concepción del Uruguay<br>Jurisdicción Concepción del Uruguay<br>Cámara Gualeguaychú<br>Jurisdicción Gualeguaychú<br>Jurisdicción Gualeguay<br>Jurisdicción Villa Paranacito<br>Cámara Paraná<br>Jurisdicción Paraná | Enviar                 |

**2- a)** Adjunte el formulario de solicitud de inscripción y Anexo en formato Word, del estudio y de cada integrante del mismo. Descargue el formulario haciendo click <u>aquí.</u>

**b)** Adjunte los antecedentes en formato PDF. (los antecedentes deberán acreditar la información declarada en el formulario de solicitud)

En el caso de registrar inscripciones en la convocatoria anterior, deberá completar el formulario de solicitud de inscripción y Anexo y cargar los antecedentes desde 2021 hasta la fecha, que acrediten la información proporcionada en dicho formulario.

En el formulario encontrará un renglón que indica: "puntaje de la convocatoria anterior". Si no recuerda su puntaje, puede consultarlo ingresando en los siguientes enlaces:

- PUNTAJE CÁMARA CONCEPCIÓN DEL URUGUAY
- PUNTAJE CÁMARA CONCORDIA
- PUNTAJE CÁMARA GUALEGUAYCHÚ
- PUNTAJE CÁMARA PARANÁ

| INSCRIPCIÓN SÍNDICOS 2025 - 2028                                               |                   |  |
|--------------------------------------------------------------------------------|-------------------|--|
| Matricula*                                                                     |                   |  |
| Nombre Matriculado*                                                            | Notas adicionales |  |
| Email matriculado* (indicar correo registrado en SNE)                          |                   |  |
| Categoria A:  Categoria B:                                                     |                   |  |
| Seleccione Juridiccion de Categoria A<br>Jurisdicción Concesseiós del Uruguay. |                   |  |
| Seleccionar archivo Ninguno archivo selec.<br>Adjuntar Antecedentes            |                   |  |
| Seleccionar archivo Ninguno archivo selec.                                     |                   |  |
|                                                                                | Enviar            |  |

- 3- Presione ENVIAR.
- 4- Recibirá un acuse de recibo en el correo electrónico declarado.

Por dudas o consultas, por favor dirigirse a sindicos@cpceer.org.ar

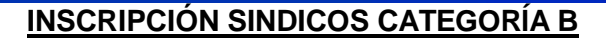

Previamente a realizar la inscripción, sugerimos leer con atención la Circular Nº 10/2024

1- Marque Categoría B y seleccione la Jurisdicción.

| Matricula* Nombre Matriculado* No Email matriculado* (indicar correo registrado en SNE) Categoria A: Categoria B: Seleccione Juridicon en sougoria B Jurisdicción Colón Jurisdicción Colón Jurisdicción Colón Jurisdicción Federación Jurisdicción Concepción del Uruguay Cámara Concordia Jurisdicción Concerdia Jurisdicción Concordia Jurisdicción Concordia Jurisdicción Gualeguaychú Jurisdicción Gualeguaychú Jurisdicción Gualeguaychú Jurisdicción Gualeguaychú Jurisdicción Gualeguaychú Jurisdicción Gualeguaychú Jurisdicción Feleral Cámara Paraná Jurisdicción Feleral | tas adicionales |
|----------------------------------------------------------------------------------------------------|-----------------|

2- a) Adjunte el formulario de solicitud de inscripción y Anexo en formato Word. Descargue el formulario haciendo click aquí.

**b)** Adjunte los antecedentes en formato PDF. (los antecedentes deberán acreditar la información declarada en el formulario de solicitud)

En el caso de registrar inscripciones en la convocatoria anterior, deberá completar el formulario de solicitud de inscripción y Anexo y cargar los antecedentes desde 2021 hasta la fecha, que acrediten la información proporcionada en dicho formulario.

En el formulario encontrará un renglón que indica: "puntaje de la convocatoria anterior". Si no recuerda su puntaje, puede consultarlo ingresando en los siguientes enlaces:

- PUNTAJE CÁMARA CONCEPCIÓN DEL URUGUAY
- PUNTAJE CÁMARA CONCORDIA
- PUNTAJE CÁMARA GUALEGUAYCHÚ
- PUNTAJE CÁMARA PARANÁ

| INSCRIPCIÓN SÍNDICOS 2025 - 2028                                                                                                    |                   |  |
|----------------------------------------------------------------------------------------------------|-------------------|--|
| Matricula*                                                                                                    | Notes edisionales |  |
| Email matriculado* (indicar correo registrado en SNE)                                                                                          |                   |  |
| Categoria A: O Categoria B:<br>Seleccione Juridicción de Categoria B<br>Jurisdicción Colón<br>Admandati Tormulario de solicitud de Inserseción |                   |  |
| Seleccionar archivo Ninguno archivo selec.<br>Adjuntar Antecedentes<br>Seleccionar archivo Ninguno archivo selec.                              | Enviar            |  |

- 3- Presione ENVIAR.
- 4- Recibirá un acuse de recibo en el correo electrónico declarado.

Por dudas o consultas, por favor dirigirse a sindicos@cpceer.org.ar